## How to Access Microsoft Office 365

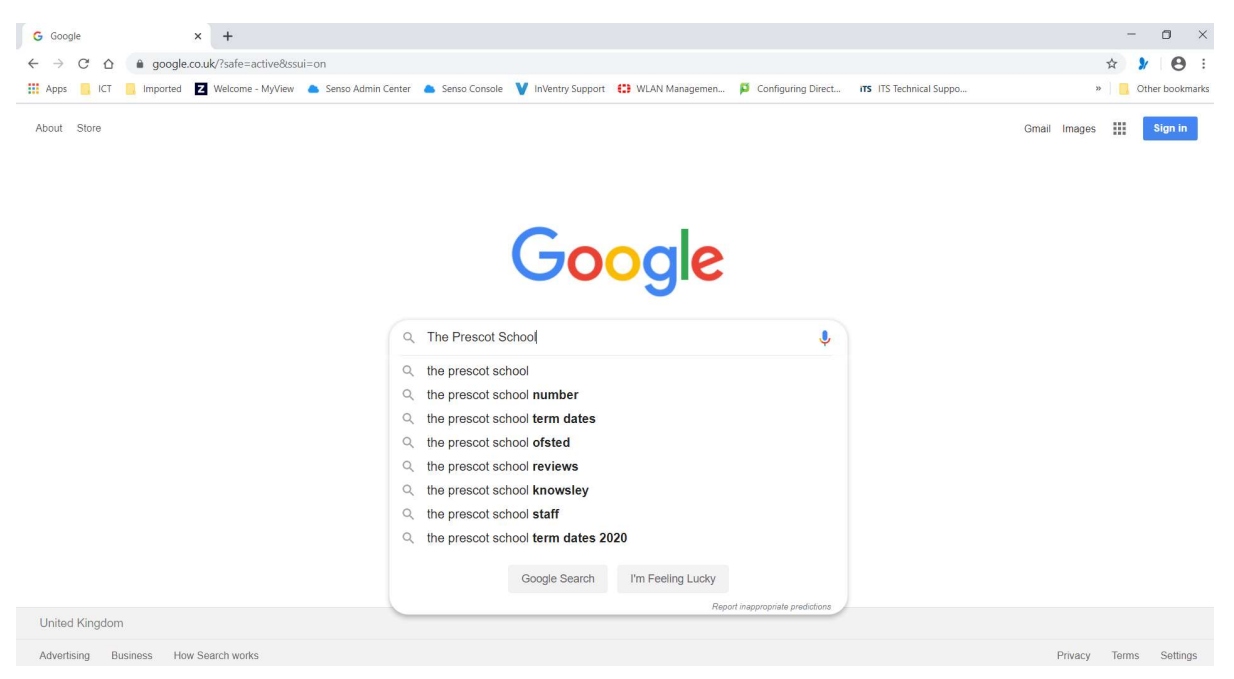

1. From any Internet connected computer open your Browser (Ie: Google Chrome)

- 2. Type in **The Prescot school** in the google search field and press enter.
- 3. The Prescot School Website should show up as the First Result see screenshot below:

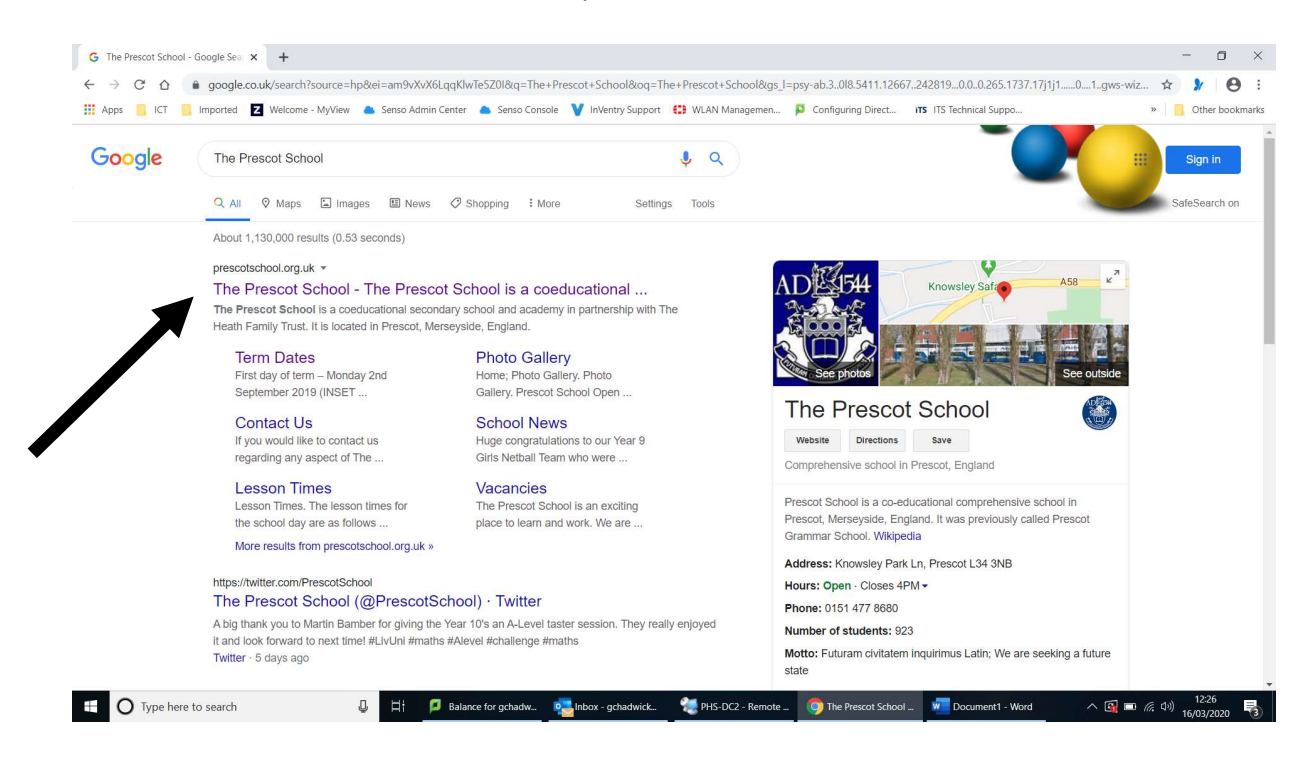

4. Left Click on the Link indicated (See Above Screenshot) to open the School website.

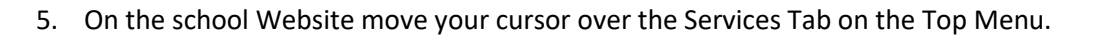

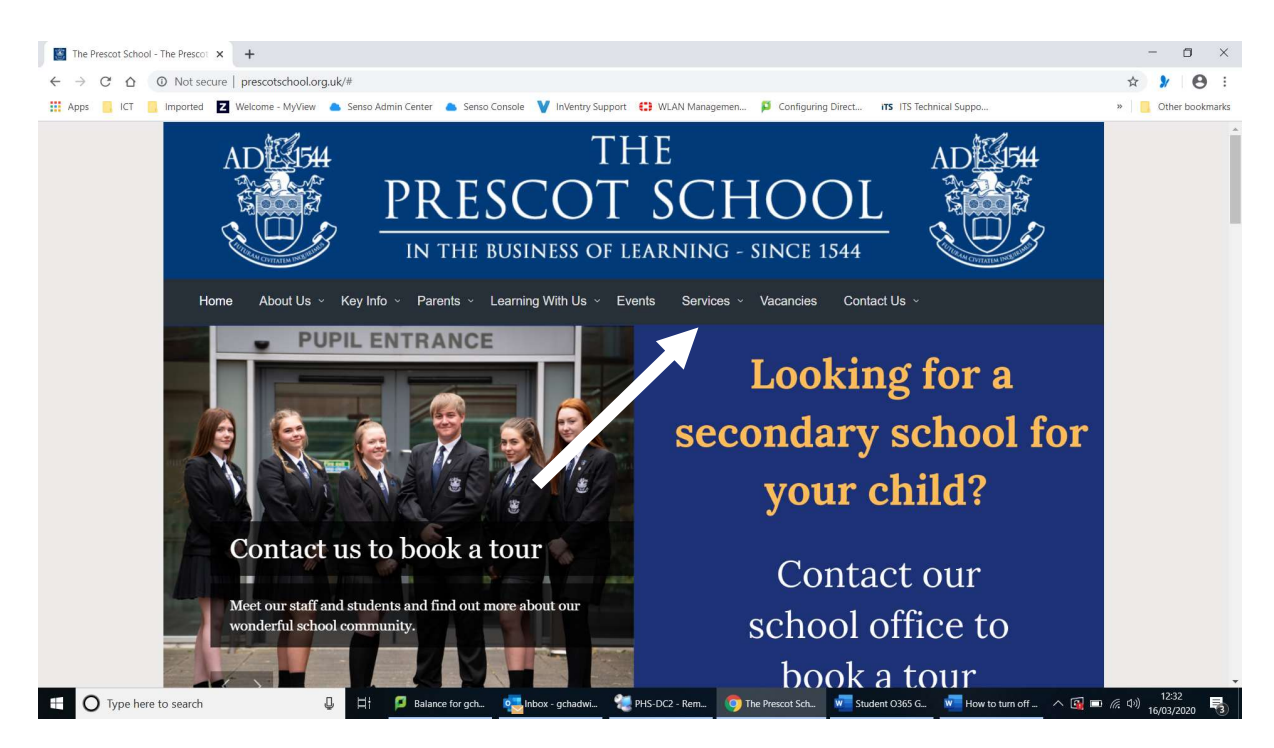

6. This will drop down a menu (See Below) Left Click on Office 365.

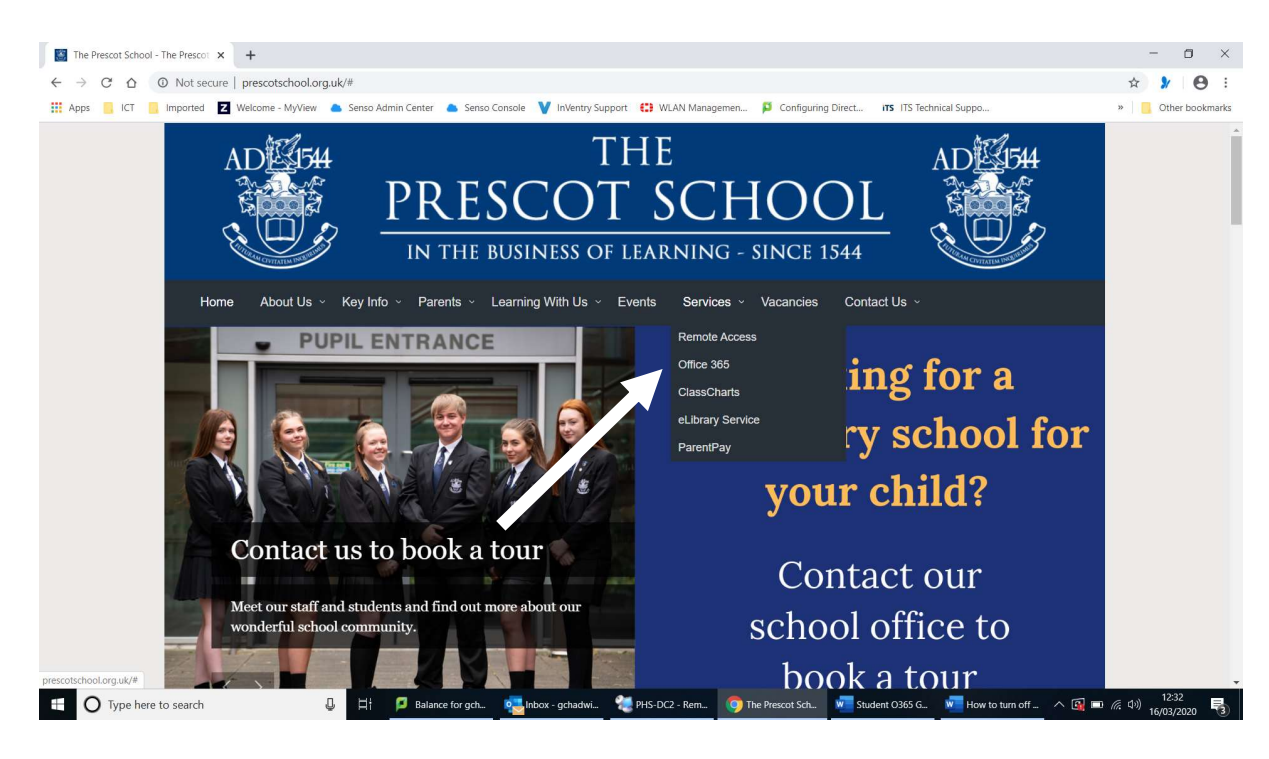

7. This will open another Browser Tab see below for what you should see.

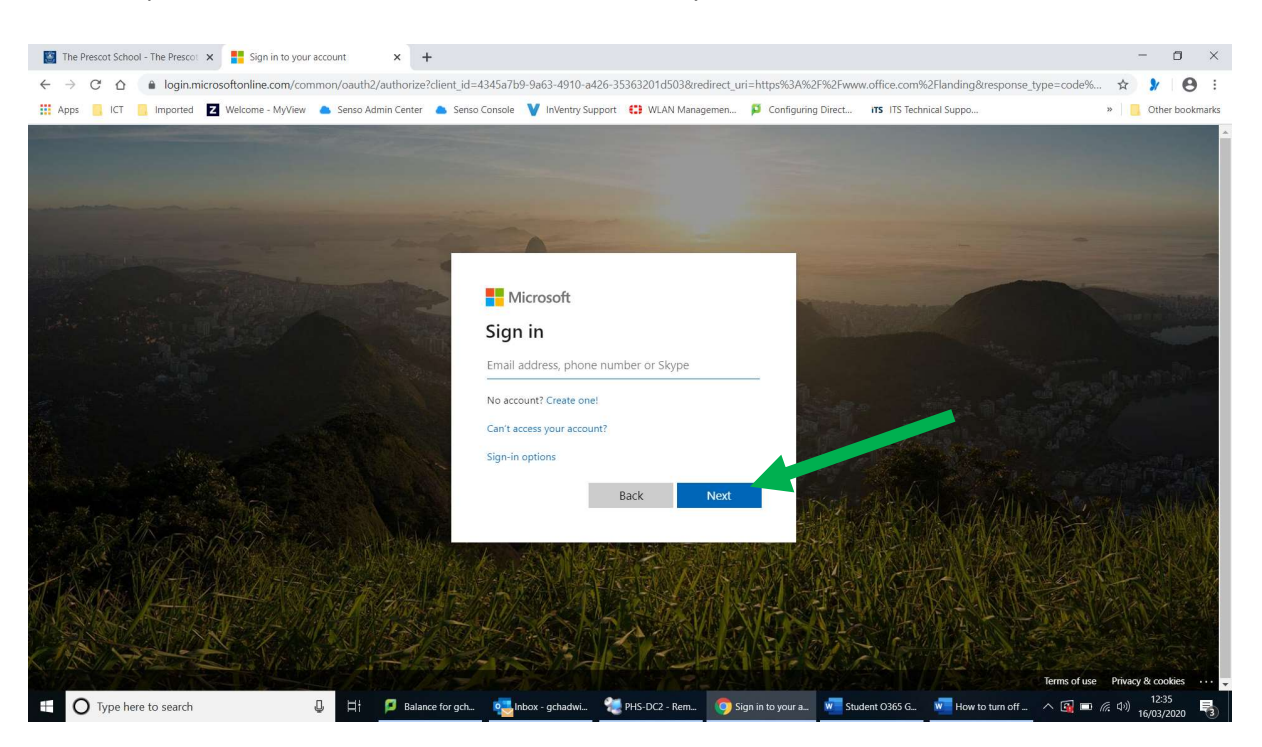

enter your school username but add the following onto the end **@prescotschool.org.uk** For example <u>0101Bloggs@prescotschool.org.uk</u>

- 8. Press Next
- 9. On this Next Screen enter your school Password and Press Sign In box

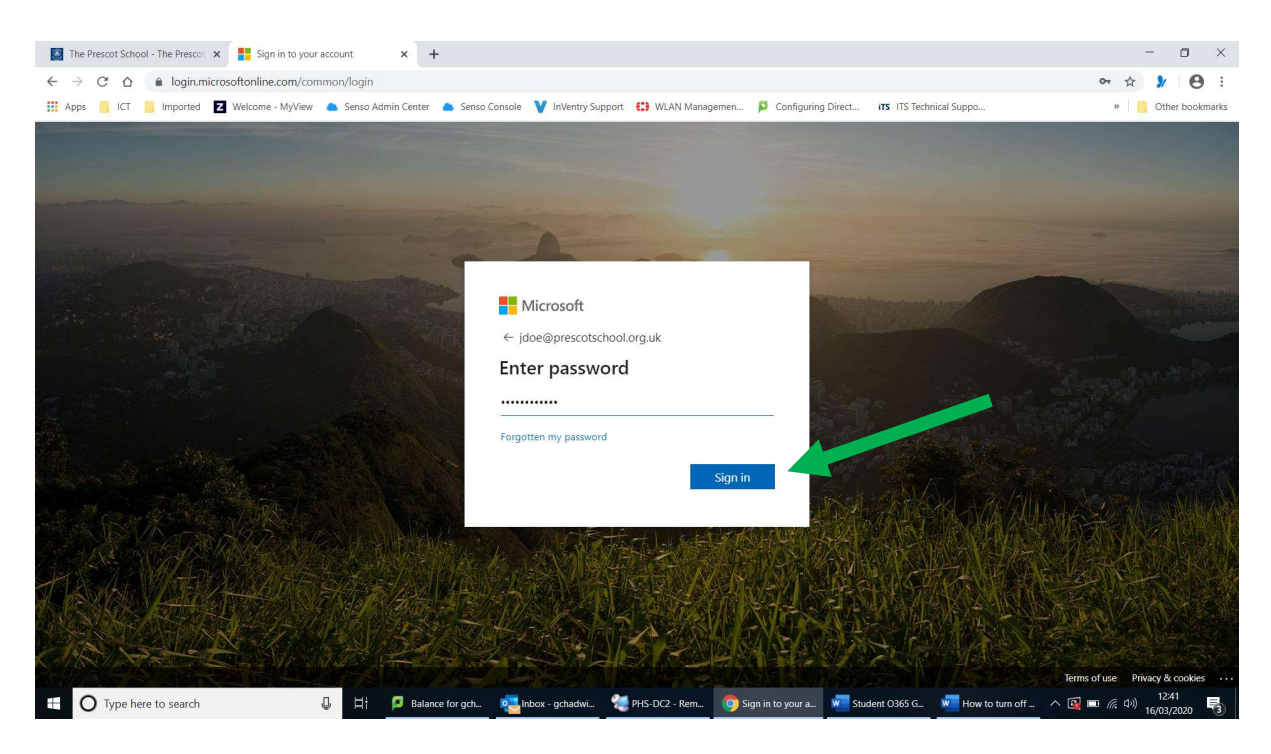

10. On first Sign in you will get the following Screen

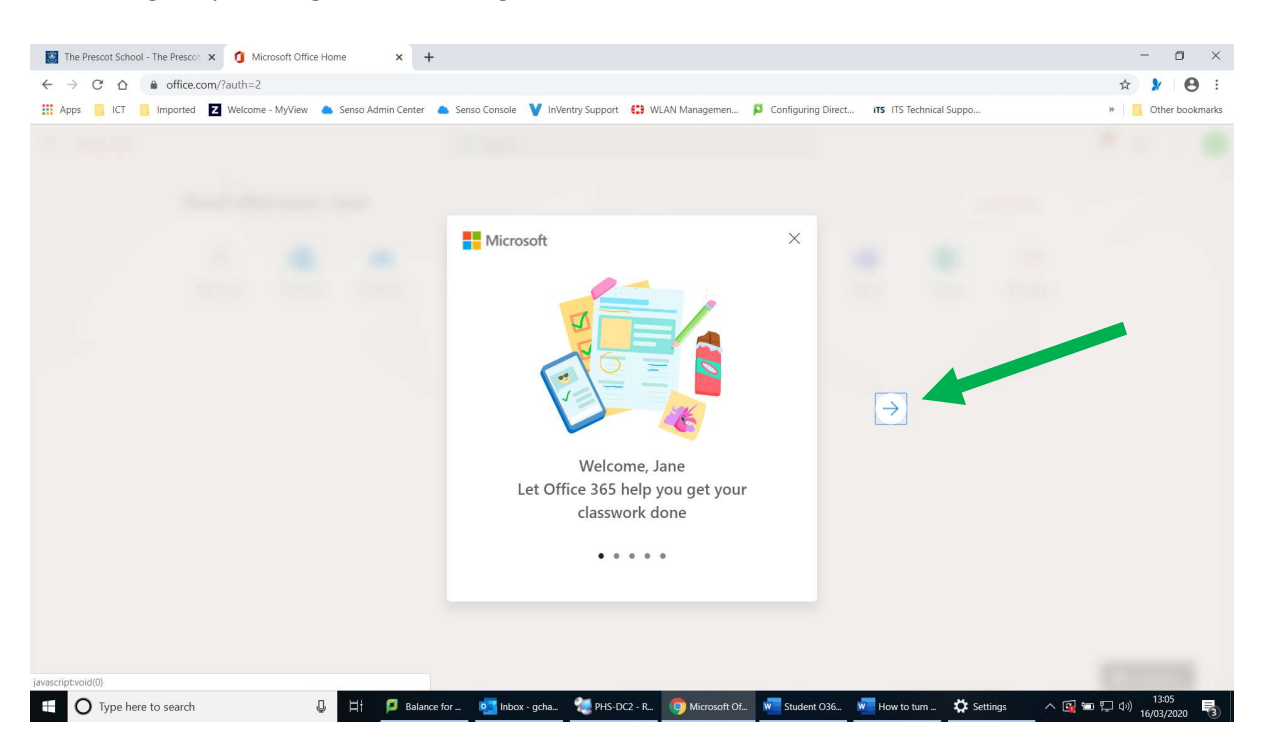

Read through the information pressing the arrow on the right till you get to the last page. Where you will be able to close it.

11. You should now be able to see the following screen

| The Prescot School -                                              | The Prescot 🗙 🐧 M                                                                                            | licrosoft Office Hom | ne × -             | +             |              |                    |               |                 |                |                  |                   | -                         | o ×         |
|-------------------------------------------------------------------|----------------------------------------------------------------------------------------------------|----------------------|--------------------|---------------|--------------|--------------------|---------------|-----------------|----------------|------------------|-------------------|---------------------------|-------------|
| $\leftarrow \rightarrow \mathbb{C} \ \Delta$ h office.com/?auth=2 |                                                                                                    |                      |                    |               |              |                    |               |                 |                |                  |                   | ☆ 🔰                       | 0:          |
| 👯 Apps 📙 ICT 🛄                                                    | Imported Z Welcom                                                                                            | ne - MyView 🦀        | Senso Admin Center | 🍐 Senso Cons  | sole 💙 InVer | ntry Support  🕄 WL | AN Managemen  | 📁 Configuring I | Direct ITS ITS | Technical Suppo. | a)                | »                         | r bookmarks |
| Office 365                                                        |                                                                                                    |                      |                    | ₽ Sear        |              |                    |               |                 |                |                  |                   |                           | ? 🗩         |
|                                                                   | Good afternoon, Jane                                                                                         |                      |                    |               |              |                    |               |                 |                |                  |                   |                           |             |
|                                                                   |                                                                                                    |                      |                    |               |              |                    |               |                 |                |                  |                   |                           |             |
|                                                                   | +                                                                                                    |                      | -                  | w             | x            | •                  | N             | 4               | <b>L</b> iji   | S                | $\rightarrow$     |                           |             |
|                                                                   | Start new                                                                                                    | Outlook              | OneDrive           | Word          | Excel        | PowerPoint         | OneNote       | SharePoint      | Teams          | Sway             | All apps          |                           |             |
|                                                                   |                                                                                                    |                      |                    |               |              |                    |               |                 |                |                  |                   |                           |             |
|                                                                   | Recent Pinned Shared with me Discover                                                                        |                      |                    |               |              |                    |               |                 |                |                  |                   |                           |             |
|                                                                   |                                                                                                    |                      |                    |               |              |                    |               |                 |                |                  |                   |                           |             |
|                                                                   | a 🔏 🤜                                                                                                    |                      |                    |               |              |                    |               |                 |                |                  |                   |                           |             |
|                                                                   |                                                                                                    |                      |                    |               | -            |                    |               |                 |                |                  |                   |                           |             |
|                                                                   | No recent online Office documents                                                                            |                      |                    |               |              |                    |               |                 |                |                  |                   |                           |             |
|                                                                   | Share and collaborate with others. To get started, create a new document or drag it here to upload and open. |                      |                    |               |              |                    |               |                 |                |                  |                   |                           |             |
|                                                                   | New                                                                                                    |                      |                    |               |              |                    |               |                 |                |                  |                   |                           |             |
|                                                                   |                                                                                                    |                      |                    |               |              |                    |               |                 |                |                  |                   |                           |             |
|                                                                   |                                                                                                    |                      |                    |               |              |                    |               |                 |                |                  |                   |                           | _           |
|                                                                   |                                                                                                    |                      |                    |               |              |                    |               |                 |                |                  |                   | 💻 Feedba                  | ck 🛛        |
| 🗄 🔿 Type here t                                                   | o search                                                                                                    | Q                    | 🖽 📁 Balan          | ice for 🛛 📴 l | Inbox - gcha | 👹 PHS-DC2 - R      | O Microsoft O | f 🚾 Student C   | 36 🚾 How ti    | o turn 🔅 S       | ettings \Lambda 🖸 | 13:11<br>13:11<br>16/03/2 | 020 🖏       |

You are now logged into Office 365 and you

For Email Left Click on the Outlook Icon and follow the Outlook guide for first use: